# 阿里云 云数据库 MongoDB 版

用户指南

文档版本: 20180912

为了无法计算的价值 | [-] 阿里云

### 法律声明

阿里云提醒您在阅读或使用本文档之前仔细阅读、充分理解本法律声明各条款的内容。如果您阅读 或使用本文档,您的阅读或使用行为将被视为对本声明全部内容的认可。

- 您应当通过阿里云网站或阿里云提供的其他授权通道下载、获取本文档,且仅能用于自身的合法 合规的业务活动。本文档的内容视为阿里云的保密信息,您应当严格遵守保密义务;未经阿里云 事先书面同意,您不得向任何第三方披露本手册内容或提供给任何第三方使用。
- 未经阿里云事先书面许可,任何单位、公司或个人不得擅自摘抄、翻译、复制本文档内容的部分 或全部,不得以任何方式或途径进行传播和宣传。
- 由于产品版本升级、调整或其他原因,本文档内容有可能变更。阿里云保留在没有任何通知或者 提示下对本文档的内容进行修改的权利,并在阿里云授权通道中不时发布更新后的用户文档。您 应当实时关注用户文档的版本变更并通过阿里云授权渠道下载、获取最新版的用户文档。
- 4. 本文档仅作为用户使用阿里云产品及服务的参考性指引,阿里云以产品及服务的"现状"、"有缺陷"和"当前功能"的状态提供本文档。阿里云在现有技术的基础上尽最大努力提供相应的介绍及操作指引,但阿里云在此明确声明对本文档内容的准确性、完整性、适用性、可靠性等不作任何明示或暗示的保证。任何单位、公司或个人因为下载、使用或信赖本文档而发生任何差错或经济损失的,阿里云不承担任何法律责任。在任何情况下,阿里云均不对任何间接性、后果性、惩戒性、偶然性、特殊性或刑罚性的损害,包括用户使用或信赖本文档而遭受的利润损失,承担责任(即使阿里云已被告知该等损失的可能性)。
- 5. 阿里云网站上所有内容,包括但不限于著作、产品、图片、档案、资讯、资料、网站架构、网站 画面的安排、网页设计,均由阿里云和/或其关联公司依法拥有其知识产权,包括但不限于商标 权、专利权、著作权、商业秘密等。非经阿里云和/或其关联公司书面同意,任何人不得擅自使 用、修改、复制、公开传播、改变、散布、发行或公开发表阿里云网站、产品程序或内容。此 外,未经阿里云事先书面同意,任何人不得为了任何营销、广告、促销或其他目的使用、公布或 复制阿里云的名称(包括但不限于单独为或以组合形式包含"阿里云"、Aliyun"、"万网"等阿里云 和/或其关联公司品牌,上述品牌的附属标志及图案或任何类似公司名称、商号、商标、产品或 服务名称、域名、图案标示、标志、标识或通过特定描述使第三方能够识别阿里云和/或其关联 公司)。
- 6. 如若发现本文档存在任何错误,请与阿里云取得直接联系。

# 通用约定

| 格式            | 说明                                    | 样例                                              |
|---------------|---------------------------------------|-------------------------------------------------|
| •             | 该类警示信息将导致系统重大变更甚至<br>故障,或者导致人身伤害等结果。  | 禁止:<br>重置操作将丢失用户配置数据。                           |
| A             | 该类警示信息可能导致系统重大变更甚<br>至故障,或者导致人身伤害等结果。 | ▲ 警告:<br>重启操作将导致业务中断,恢复业务所需<br>时间约10分钟。         |
|               | 用于补充说明、最佳实践、窍门等,不是用户必须了解的内容。          | <b>送</b> 说明:<br>您也可以通过按 <b>Ctrl + A</b> 选中全部文件。 |
| >             | 多级菜单递进。                               | 设置 > 网络 > 设置网络类型                                |
| 粗体            | 表示按键、菜单、页面名称等UI元素。                    | 单击 确定。                                          |
| courier<br>字体 | 命令。                                   | 执行 cd /d C:/windows 命令,进<br>入Windows系统文件夹。      |
| 斜体            | 表示参数、变量。                              | bae log listinstanceid<br>Instance_ID           |
| []或者[a b]     | 表示可选项,至多选择一个。                         | ipconfig[-all/-t]                               |
| {}或者{a b}     | 表示必选项,至多选择一个。                         | <pre>swich {stand   slave}</pre>                |

# 目录

| 法律声明                  | I  |
|-----------------------|----|
| 通用约定                  | I  |
| 1 云上灾备和多活             | 1  |
| 2 安全                  | 2  |
| 2.1 SSL加密             | 2  |
| 2.2 MongoDB客户端SSL连接示例 | 4  |
| 2.3 设置白名单             | 8  |
| 2.4 审计日志              | 10 |
| 3 云上灾备和多活             | 15 |

# 1 云上灾备和多活

## 2 安全

### 2.1 SSL加密

为提高数据链路的安全性,您可以启用SSL(Secure Sockets Layer)加密,并安装SSL CA证书到您的应用服务。

SSL在传输层对网络连接进行加密,提升通信数据安全性的同时,保证数据的完整性。

关于SSL的设置(查看SSL设置详情、开通SSL、更新SSL、关闭SSL),您可以通过控制台或 者API *DescribeDBInstanceSSL、ModifyDBInstanceSSL*操作。SSL CA证书只能通过控制台来下 载。本章节介绍如何通过控制台查看SSL详情、开通、更新、关闭SSL以及下载SSL CA证书。

📋 说明:

- 目前仅副本集实例支持SSL加密。
- 在开通、更新、下载以及关闭SSL过程中,实例会重启一次,建议您在业务低峰期做以上操作。

#### 开通SSL

- 1. 登录MongoDB管理控制台。
- 2. 在控制台左上方选择地域。
- 3. 单击目标实例ID。

您也可以单击目标实例右侧的 : > 管理。

- 4. 在实例基本信息页面,单击左侧导航栏中的数据安全性 > SSL。
- 5. 在SSL页面,单击未开通旁边的 💭。
- 6. 在打开的重启实例对话框中,单击确定。

### 送明:

开通SSL加密时,实例会重启一次,建议您在业务低峰期开通SSL。

#### 更新SSL证书有效期

SSL证书的有效期为一年,过了有效期或者在有效期内,您都可以更新SSL证书。

1. 登录MongoDB管理控制台。

- 2. 在控制台左上方选择地域。
- 3. 单击目标实例ID。

您也可以单击目标实例右侧的 : > 管理。

- 4. 在实例基本信息页面,单击左侧导航栏中的数据安全性 > SSL。
- 5. 在SSL页面,单击更新证书。
- 6. 在打开的重启实例对话框中,单击确定。

📕 说明:

更新过程中,实例会重启一次,建议您在业务低峰期更新SSL证书。

下载SSL CA证书

- 1. 登录MongoDB管理控制台。
- 2. 在控制台左上方选择地域。
- 3. 单击目标实例ID。

您也可以单击目标实例右侧的 : > 管理。

- 4. 在实例基本信息页面,单击左侧导航栏中的数据安全性 > SSL。
- 5. 在SSL页面,单击下载证书,将CA证书下载至本地。

#### 关闭SSL

当您不需要SSL时,您可以关闭SSL证书。

- 1. 登录MongoDB管理控制台。
- 2. 在控制台左上方选择地域。
- 3. 单击目标实例ID。

您也可以单击目标实例右侧的 : > 管理。

- 4. 在实例基本信息页面,单击左侧导航栏中的数据安全性 > SSL。
- 5. 在SSL页面,单击已开通旁边的
- 6. 在打开的重启实例对话框中,单击确定。

| Ξ | 沿田 |
|---|----|
| _ | 见明 |

关闭SSL加密时,实例会重启一次,建议您在业务低峰期关闭SSL。

#### 相关文档

MongoDB客户端SSL连接示例

### 2.2 MongoDB客户端SSL连接示例

云数据库MongoDB设置了sslAllowConnectionsWithoutCertificates,使用SSL连接客户端时不需要

证书,但需要配置Ca验证服务器证书,同时忽略域名检测。

设置SSL加密请参见SSL加密。

#### Node.js SSL连接示例

相关链接: MongoDB Node.js Driver

示例代码

将/?ssl = true添加到客户端URI的末尾,sslCA指向ca证书路径,checkServerIndentity设置为false

,忽略域名检测。

```
var MongoClient = require('mongodb').MongoClient,
 f = require('util').format,
 fs = require('fs');
// Read the certificate authority
var ca = [fs.readFileSync(__dirname + "/path/to/ca.pem")];
// Connect validating the returned certificates from the server
MongoClient.connect("mongodb://host01:27017,host02:27017,host03:27017
/?replicaSet=myreplset&ssl=true", {
  server: {
      sslValidate:true,
      checkServerIdentity:false,#ignore host name validation
      sslCA:ca
  }
}, function(err, db) {
 db.close();
});
```

#### PHP SSL连接示例

相关链接: MongoDB PHP Driver

示例代码

PHP使用MongoDB\Client::\_\_construct创建client实例。其包含三组参数:\$uri、\$uriOptions和\$ driverOptions。

```
function __construct($uri = 'mongodb://127.0.0.1/', array $uriOptions
  = [], array $driverOptions = [])
```

通过\$uriOptions设置ssl为true,启用ssl连接。通过\$driverOptions设置ca\_file指向ca证书路径。allow\_invalid\_hostname设置为true,忽略域名检测。

```
<?php
$client = new MongoDB\Client(
    'mongodb://host01:27017,host02:27017,host03:27017',
    [ 'ssl' => true,
        'replicaSet' => 'myReplicaSet'
    ],
    [
        "ca_file" => "/path/to/ca.pem",
        "allow_invalid_hostname" => true
    ]
);
?>
```

Java SSL连接示例

相关链接: MongoDB Java Driver

示例代码

将MongoClientOptions设置sslEnabled为True, 启用ssl连接。将sslInvalidHostNameAllowed设置

为true,忽略域名检测。

```
import com.mongodb.MongoClientURI;
import com.mongodb.MongoClientOptions;
MongoClientOptions options
= MongoClientOptions.builder().sslEnabled(true).sslInvalidHostNameAl
lowed(true).build();
MongoClient client = new MongoClient("mongodb://host01:27017,host02:
27017,host03:27017/?replicaSet=myreplset", options);
```

java设置ca证书,需要使用keytool工具:

在程序中设置JVM 系统属性以指向正确的信任库和密钥库。

System.setProperty("javax.net.ssl.trustStore","/trust/mongoStore.ts");

```
System.setProperty("javax.net.ssl.trustStorePassword","StorePass");
```

#### Python SSL连接示例

相关链接: MongoDB Python Driver

示例代码

设置ssl=True启用ssl连接,ssl\_ca\_certs参数用来指向ca文件路径,ssl\_match\_hostnames设置为

False,忽略域名检测。

#### C SSL连接示例

相关链接: MongoDB C Driver

示例代码

将/?ssl = true添加到客户端URI的末尾,C使用mongoc\_ssl\_opt\_t来配置ssl选项,ca\_file指向ca证

书路径。将allow\_invalid\_hostname设置为false,忽略域名检测。

```
mongoc_client_t *client = NULL;
client = mongoc_client_new (
        "mongodb://host01:27017,host02:27017,host03:27017/?replicaSet=
myreplset&ssl=true");
const mongoc_ssl_opt_t *ssl_default = mongoc_ssl_opt_get_default ();
mongoc_ssl_opt_t ssl_opts = { 0 };
/* optionally copy in a custom trust directory or file; otherwise the
default is used. */
memcpy (&ssl_opts, ssl_default, sizeof ssl_opts);
```

ssl\_opts.ca\_file = "/path/to/ca.pem"
ssl\_opts.allow\_invalid\_hostname = false
mongoc\_client\_set\_ssl\_opts (client, &ssl\_opts);

#### **C ++ SSL**连接示例

相关链接: MongoDB C++ Driver

示例代码

将/?ssl = true添加到客户端URI的末尾。C++通过 mongocxx::options::ssl 设置SSL参数, ca\_file参

数用来指定ca文件路径。

```
送 说明:
```

mongocxx驱动现不支持忽略域名检测。

```
#include <mongocxx/client.hpp>
#include <mongocxx/uri.hpp>
#include <mongocxx/options/client.hpp>
#include <mongocxx/options/ssl.hpp>
mongocxx::options::client client_options;
mongocxx::options::ssl ssl_options;
// If the server certificate is not signed by a well-known CA,
// you can set a custom CA file with the `ca_file` option.
ssl_options.ca_file("/path/to/ca.pem");
client_options.ssl_opts(ssl_options);
auto client = mongocxx::client{
    uri{"mongodb://host01:27017,host02:27017,host03:27017/?replicaSet=
myreplset&ssl=true"}, client_opts};
```

#### Scala SSL连接示例

相关链接: MongoDB Scala Driver

示例代码

Scala驱动程序使用Netty提供的SSL底层支持与MongoDB服务器进行SSL连接。其中,将

MongoClientOptions设置sslEnabled为True, 启用ssl连接;将sslInvalidHostNameAllowed设置为

true,忽略域名检测。

```
import org.mongodb.scala.connection.{NettyStreamFactoryFactory,
SslSettings}
MongoClientSettings.builder()
.sslSettings(SslSettings.builder()
.enabled(true)
.invalidHostNameAllowed(
true)
.build())
.streamFactoryFactory(NettyStreamFactoryFactory())
.build()
val client: MongoClient = MongoClient("mongodb://host01:27017,host02:
27017,host03:27017/?replicaSet=myreplset")
```

```
scala设置ca证书与java相同,同样需要使用keytool工具。
```

```
keytool -importcert -trustcacerts -file <path to certificate authority
file>
```

-keystore <path to trust store> -storepass <password>

在程序中设置JVM 系统属性以指向正确的信任库和密钥库。

```
System.setProperty("javax.net.ssl.trustStore","/trust/mongoStore.ts");
System.setProperty("javax.net.ssl.trustStorePassword","StorePass");
```

#### Golang SSL连接示例

相关链接: MongoDB Golang Driver、Crypto tls package

示例代码

Golang驱动程序使用crypto/tls包提供的SSL底层支持与MongoDB服务器进行SSL连接。其中,

Config结构用来配置ssl选项;RootCAs用来指定ca证书;InsecureSkipVerify设置为true,忽略域名 检测。

```
import (
    "crypto/tls"
    "crypto/x509"
    "gopkg.in/mgo.v2
)
rootPEM, err := ioutil.ReadFile("path/to/ca.pem")
roots := x509.NewCertPool()
ok := roots.AppendCertsFromPEM([]byte(rootPEM)
tlsConfig := &tls.Config{
                  RootCAs: roots,
       InsecureSkipVerify: true
}
url := "mongodb://host01:27017,host02:27017,host03:27017/?replicaSet=
myreplset&ssl=true"
dialInfo, err := ParseURL(url)
dialInfo.DialServer = func(addr *ServerAddr) (net.Conn, error) {
    return tls.Dial("tcp", addr.String(), tlsConfig)
}
session, err := DialWithInfo(dialInfo)
if err != nil {
   panic(err)
}
session.Close()
```

### 2.3 设置白名单

创建MongoDB实例后,需要将允许访问该实例的IP地址或者IP段加入到实例白名单中,以允许外部设备访问该MongoDB实例。本章节介绍如何通过控制台设置白名单。关于如何通过API设置白名单,请参见*ModifySecurityIps*。

系统会为MongoDB实例创建一个默认的default白名单分组,默认的白名单只包含一个默认IP地址 127.0.0.1,表示任何设备均无法访问该MongoDB实例。在您设置白名单时,需要先将IP地址127.0. 0.1删除,再通过以下两种方法设置白名单。

- 手动修改白名单分组:将要访问实例的IP地址或IP段添加到白名单分组中。
- 加载ECS内网IP:将您当前阿里云账号下与MongoDB实例所属地域相同的ECS实例的IP地址添加到MongoDB实例白名单分组中。

📋 说明:

- 若将白名单设置为%或者0.0.0/0,表示允许任何IP地址访问该MongoDB实例。该设置将极大降低数据库的安全性,如非必要请勿使用。
- 系统默认的default白名单分组只能被修改,不能被清空或者删除。
- 除default分组之外的白名单分组可以删除,但不能被清空。

#### 手动修改白名单分组

- 1. 登录MongoDB管理控制台。
- 2. 在控制台左上方选择地域。
- 3. 单击目标实例ID。

您也可以单击目标实例右侧的 : > 管理。

- 4. 在实例基本信息页面,单击左侧导航栏中的数据安全性>白名单设置。
- 5. 单击某个白名单分组名右侧的 : > 手动修改。
- 6. 在手动修改白名单页面中,将允许访问实例的IP地址或者IP段添加到允许访问IP名单中。
  - 填写IP段时,如10.10.10.0/24,表示10.10.10.X的IP地址都可以访问该MongoDB实例。
  - 若您需要添加多个IP地址或IP段,请用英文逗号隔开(逗号前后都不能有空格),例如192.
     168.0.1,172.16.213.9。
- 7. 单击确定。

#### 加载ECS内网IP

- 1. 登录MongoDB管理控制台。
- 2. 在控制台左上方选择地域。
- 3. 单击目标实例ID。

您也可以单击目标实例右侧的 : > 管理。

4. 在实例基本信息页面,单击左侧导航栏中的数据安全性>白名单设置。

- 5. 单击某个白名单分组名右侧的 : > 加载ECS内网IP添加。
- 6. 在加载ECS内网IP添加页面中,允许访问IP名单下显示您当前阿里云账号下与MongoDB实例所 属地域相同的ECS实例的IP地址,选择需要的IP地址,单击 → 将其添加至白名单中。
- 7. 单击确定。

#### 删除白名单分组

你可以删除除default分组之外的白名单分组。

- 1. 登录MongoDB管理控制台。
- 2. 在控制台左上方选择地域。
- 3. 单击目标实例ID。

您也可以单击目标实例右侧的 : > 管理。

- 4. 在实例基本信息页面,单击左侧导航栏中的数据安全性>白名单设置。
- 5. 单击某个白名单分组名右侧的 : > 删除白名单分组,弹出删除白名单分组提示框。
- 6. 单击确定,删除白名单分组。

### 2.4 审计日志

MongoDB审计日志记录了您对数据库执行的所有操作。通过审计日志记录,您可以对数据库进行故障分析、行为分析、安全审计等操作,有效帮助您获取数据的执行情况。

#### 前提条件

目前只有副本集实例和分片集群实例支持审计日志,单节点实例暂不支持该功能。

开启和关闭审计日志只能通过控制台操作。详情请参见开启审计日志和关闭审计日志。

查询审计日志可以通过控制台或者API来完成。具体操作,请参见通过控制台查询和下载审计日志,通过*DescribeAuditRecords*查询审计日志。

实例为副本集实例时,您可以通过控制台设置审计的数据库操作类型。详情,请参见审计设置。

集群版实例暂不支持您自行设置审计的数据库操作类型。开启审计日志时,系统自动将admin, slow, query, insert, update, delete数据库操作作为审计项。

#### 开启审计日志

1. 登录MongoDB管理控制台。

- 2. 在控制台左上方选择地域。
- 3. 单击目标实例ID。

您也可以单击目标实例右侧的 : > 管理。

- 4. 在实例基本信息页面,单击左侧导航栏中的数据安全性>审计日志。
- 5. 单击开启审计,弹出开启日志提示框。

📃 说明:

开启审计日志时,CloudDBA索引推荐功能将同步开启。关于CloudDBA索引推荐,请参见推荐 索引。

6. 单击确定,开启审计日志。

开启审计日志后,您可以做以下操作。

#### 查询和下载审计日志

- 1. 登录MongoDB管理控制台。
- 2. 在控制台左上方选择地域。
- 3. 单击目标实例ID。

您也可以单击目标实例右侧的 : > 管理。

- 4. 在实例基本信息页面,单击左侧导航栏中的数据安全性>审计日志。
- 5. 在导出文件下,您可以查询、导出以及下载审计日志。
  - 查询:您可以输入数据库名字(DB)、数据库的登录账户名(User)、集合中的任何一个 词或者记录(Keyword),选择或者输入起始时间、截止时间来按条件查询审计日志。如表 2-1:审计日志文件列表所示。

表 2-1: 审计日志文件列表

| 参数   | 说明                          |
|------|-----------------------------|
| 数据库名 | 若在查询时指定数据库的名字,则显示实例中指定数据库的审 |
|      | 计日志。                        |
|      | 若查询时没有指定数据库名,则显示实例中所有数据库的审计 |
|      | 日志。                         |

| 参数       | 说明                                                                                       |
|----------|------------------------------------------------------------------------------------------|
| 账号名      | 若在查询时指定了登录数据库的账户名,则显示实例中指定账<br>户的数据库的审计日志。<br>若查询时没有指定登录数据库的账户名,则显示实例中所有数<br>据库的审计日志。    |
| 客户端IP    | 若查询时指定了登录数据库的客户端IP,则显示实例中指定登录客户端IP的数据库的审计日志。<br>若查询时没有指定登录数据库的客户端IP,则显示实例中所有数据库的审计日志。    |
| 执行语句     | 若查询时指定了Keyword,则显示实例中包含Keyword执行语<br>句的数据库审计日志。<br>若查询时没有指定Keyword,则显示实例中所有数据库的审计<br>日志。 |
| 消耗时间(微秒) | 数据库语句的执行时间。                                                                              |
| 返回记录数    | 数据库语句执行后返回的记录数。                                                                          |
| 线程ID     | -                                                                                        |
| 执行时间     | 语句的执行时间。                                                                                 |

• 导出文件:导出审计日志文件。

📃 说明:

如果满足过滤条件的语句总量超过100万条,则只会导出100万条。导出语句的速度 为900行 / 秒,100万条语句的导出时间预估为20分钟。

• 文件列表:查看导出的审计日志文件列表,如表 2-2:导出审计日志文件列表所示。

#### 表 2-2: 导出审计日志文件列表

| 参数   | 说明                                                                                            |
|------|-----------------------------------------------------------------------------------------------|
| 文件ID | 系统自动生成的审计日志文件ID。                                                                              |
| 文件状态 | <ul> <li>审计日志文件有两种文件状态。</li> <li>未开始:系统还未开始或者正在导出审计日志文件。</li> <li>归档完成:成功导出审计日志文件。</li> </ul> |
|      | 送明:                                                                                           |

| 参数       | 说明                 |  |
|----------|--------------------|--|
|          | 只有归档完成的文件才能被下载。    |  |
| 审计日志起始时间 | 审计日志的起始时间。         |  |
| 审计日志结束时间 | 审计日志的结束时间。         |  |
| 下载地址     | 单击下载地址,将审计日志下载至本地。 |  |
| 日志文件大小   | 审计日志文件的大小。         |  |

关闭审计日志

- 1. 登录MongoDB管理控制台。
- 2. 在控制台左上方选择地域。
- 3. 单击目标实例ID。

您也可以单击目标实例右侧的 👔 > 管理。

- 4. 在实例基本信息页面,单击左侧导航栏中的数据安全性>审计日志。
- 5. 单击关闭审计,弹出关闭日志提示框。

说明:

关闭审计日志后,对日志的采集将会关闭,也无法对后继的数据库操作进行审计,且之前保存的审计日志也将清除。

6. 单击确定,关闭审计日志。

#### 审计设置

MongoDB副本集实例在开启审计日志后,支持您自行设置审计哪些数据库操作。

- 1. 登录MongoDB管理控制台。
- 2. 在控制台左上方选择地域。
- 3. 单击目标实例ID。

您也可以单击目标实例右侧的 : > 管理。

- 4. 在实例基本信息页面,单击左侧导航栏中的数据安全性>审计日志。
- 5. 单击审计设置。
- 6. 在审计设置对话框中,设置审计的数据库操作类型。

您可以选择以下数据库操作。

- admin:运维操作;
- slow:慢查询;
- query:查询;
- insert:插入;
- update:更新;
- delete:删除;
- command:协议命令。例如,aggregate聚合方法等。

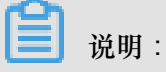

- 在2018年7月份之前开启审计日志的实例,审计日志中默认审计操作类型有admin, slow, insert, update, delete, command。没有设置query查询操作,如有需要,可通过审计设置 功能设置。
- 2018年7月份之后开启审计日志的实例,审计日志中默认审计操作类型有admin, slow, query, insert, update, delete, command。
- 7. 单击确定,完成设置。

# 3 云上灾备和多活